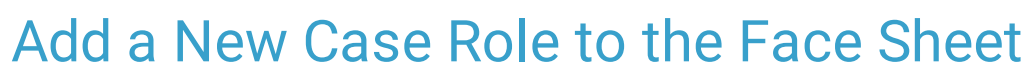

Last Modified on 03/09/2022 3:55 pm EST

Office Practicum

## Path: Main Menu > Admin Tools Menu > Case Role Setup

# About

Case Roles allow for staff members to be assigned to multiple Case Assignment categories. Typically, the Case Assignment section on the Face Sheet contains four Case Role drop-down menus. However, it is possible to add additional Case Roles to the Face Sheet. A Case Role must have one or more User Roles assigned to it. Staff associated with that User Role will appear in the Face Sheet Case Role drop-down menus.

# Add a New Case Role

- 1. Navigate to Case Role Setup by following the path above.
- 2. Click New.

| CASE ROLE SETUP                                                                 |                                |            |                |  |  |
|---------------------------------------------------------------------------------|--------------------------------|------------|----------------|--|--|
| Leave User Roles empty to allow any User to be assigned to that Case Team Role. |                                |            |                |  |  |
| Enter text to search                                                            |                                |            |                |  |  |
| New Team Role Name                                                              | Allow More Than One On<br>Team | User Roles | Assigned Users |  |  |
| No data to display                                                              |                                |            |                |  |  |
| Main Menu                                                                       |                                |            |                |  |  |

- 3. Enter a Team Role Name.
- 4. Click into the User Roles field and select one or more User Roles from the drop-down menu.
- 5. *(Optional)* Select the **Allow More than One on Team** checkbox if you want your staff to be able to select more than one person on the Face Sheet for that particular Case Role.
- 6. Click Update.

| Team Role Name: Test Role Allow More Than One On Team: 🕑 |                |  |  |  |
|----------------------------------------------------------|----------------|--|--|--|
| User Roles: Administrator >                              | Case Manager × |  |  |  |

### Example

Example of new Case Role drop-down menu on Face Sheet that allows you to select one staff member:

| Case Assignments                       |                                                     |                                                  |                        |
|----------------------------------------|-----------------------------------------------------|--------------------------------------------------|------------------------|
| Note: changing a program creates a Tr  | ansfer Form that gets signed and sealed automati    | cally.                                           |                        |
| **The program date will be disabled if | the Client is admitted and was transferred out of a | a program. Contact NextStep if a change is neces | sary.                  |
| Primary Program:                       | Secondary Program:                                  | Third Program:                                   | Fourth Program:        |
| Outpatient MH 🗸                        | Select A Program 🗸                                  | Select A Program 🗸                               | Select A Program 🗸     |
| Primary Admission Date:                | Secondary Admission Date:                           | Third Admission Date:                            | Fourth Admission Date: |
| 5/21/2021                              |                                                     |                                                  |                        |
| Primary Therapist:                     | Supervisor:                                         | Psychiatrist:                                    | Intake Specialist:     |
| NextStep Solutions                     | None 🗸                                              | None 🗸                                           | None 🗸                 |
| Test Role:                             | Select User                                         |                                                  |                        |
| Gender                                 | ~~~~~~~~~~~~~~~~~~~~~~~~~~~~~~~~~~~~~~              | •                                                |                        |

#### Example

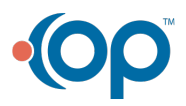

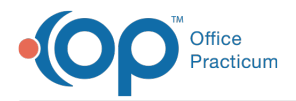

Example of new Multi-User Case Role drop-down menu on Face Sheet that allows you to select multiple staff members:

| se Assignments                         |                                                   |                                                  |                        |
|----------------------------------------|---------------------------------------------------|--------------------------------------------------|------------------------|
| Note: changing a program creates a Tr  | ansfer Form that gets signed and sealed automat   | ically.                                          |                        |
| **The program date will be disabled if | the Client is admitted and was transferred out of | a program. Contact NextStep if a change is neces | sary.                  |
| Primary Program:                       | Secondary Program:                                | Third Program:                                   | Fourth Program:        |
| Outpatient MH 🖌 🗸                      | Select A Program 🗸                                | Select A Program 🗸                               | Select A Program 🗸 🗸   |
| Primary Admission Date:                | Secondary Admission Date:                         | Third Admission Date:                            | Fourth Admission Date: |
| 5/21/2021                              |                                                   |                                                  |                        |
| Primary Therapist:                     | Supervisor:                                       | Psychiatrist:                                    | Intake Specialist:     |
| NextStep Solutions                     | None 🗸                                            | None 🗸                                           | None 🗸                 |
| Test Role:                             |                                                   |                                                  |                        |
| New:Select User<br>Add Anot            | her C                                             |                                                  |                        |
| nder                                   |                                                   |                                                  |                        |

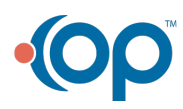